## How-To Implement Image Optimization

## Overview

StackPath's image optimization service allows your images to be optimized by compressing, resizing, cropping and converting them without compromising the quality of the image. This feature enhances image quality across multiple devices, while decreasing image size, resulting in faster load times, which in turn can improve a websites' overall SEO.

**Note:** This solution is in Limited Availability, meaning that current features and capabilities are subject to change.

This document will provide you with instructions for how to implement StackPath's image optimization service on your site using the JavaScript **Resolve** method.

Please contact your Sales Representative to enable Image Optimization on your account. They will provide you with a custom domain used to serve your images.

## **CDN** Configuration

This section demonstrates how to create a separate, fully-integrated StackPath CDN site, parallel to your original site, that's dedicated to serving your optimized images, providing full control over the caching policies.

Please follow the steps below for instructions on how to create and configure this second CDN site:

- 1. Navigate to the **Stack** in which you would like to place this Site.
- 2. From the Stack Dashboard, in the left-side navigation, click **Sites**.
- 3. Click Create Site.
- 4. Click Select Full Site.
- 5. Enter a domain name for the subdomain from which your optimized images will be served, select CDN services, then click Set Up Your Origin. In our example below, we created a subdomain named images.domain.com, that will serve optimized images for our main site, domain.com

6. In the **Origin Hostname / IP Address** field, enter the domain you received from your Sales Representative. This is the domain that will host your images.

| et Up You                                                                          | r Origin ?                                                                                        |
|------------------------------------------------------------------------------------|---------------------------------------------------------------------------------------------------|
| he origin add<br>tackPath use                                                      | ress is the location for your website's content.<br>s this source address to obtain your content. |
| Origin Hostna                                                                      | me / IP Address                                                                                   |
| https:// 🖨                                                                         |                                                                                                   |
| previously ente                                                                    | red.                                                                                              |
| oreviously ente<br>s your origin a                                                 | red.<br>address password protected?                                                               |
| oreviously ente<br><b>s your origin a</b><br>Yes                                   | red.<br>address password protected?<br>No                                                         |
| oreviously ente<br>s your origin a<br>Yes<br>Yes<br>Oo you want to<br>cdn.yourdoma | nddress password protected?<br>No<br>add a custom domain (for example,<br>in.com)? ③ Learn More   |

- 7. Follow the on-screen instructions for how to set up an SSL certificate. When you're finished, click **Confirm SSL Method**.
- Navigate to your website's managed DNS page. Create a CNAME record for the subdomain that you created that will serve your optimized images and point it to the Edge Address shown on the screen. When you're finished, click Complete Setup.

| TYPE     | NAME 🔺 |             | VALUE                     | TTL   |   |
|----------|--------|-------------|---------------------------|-------|---|
| CNAME \$ | images | .domain.com | i9b9m9i2.stackpathcdn.com | 1 day | ¢ |

9. After successfully creating your second CDN site, navigate to the site's **Settings** tab in the left-side navigation menu and change the **Host Header** to the same domain you

#### received from your Sales Representative.

| ettings<br>anage your site's origin and delivery domain settings below.                                                                          |                                                                                                    | Site's Edge Address ()<br>i9b9m9i2.stackpathcdn.com |
|----------------------------------------------------------------------------------------------------|----------------------------------------------------------------------------------------------------|-----------------------------------------------------|
| RIGIN SITE CONFIGURATION DELIVERY DOMAINS 2                                                                                                    |                                                                                                    |                                                     |
| <ul> <li>Settings         The origin is the source of content. These settings control how StackPath inter     </li> </ul>                        | faces with your origin. ⑦ Learn More                                                                                             |                                                     |
| Address ⑦     The address from which we pull your content.                                                                                       | Edit<br>The origin address is the location StackPath's CDN pulls content from. It can be set to an IP or domain name.            |                                                     |
| Backup ⑦           Backup origin to pull assets from when the primary origin is not available.                                                   |                                                                                                    |                                                     |
| Host Header ③ The host header used to pull content from your origin.                                                                             | or + Add New StackPath will send requests to your origin address stackpath.liquifire.com with stackpath.liquifire.com as the hos | header.                                             |
| Origin Authentication ③ If your origin is using basic http authentication, use the "Basic" setting to use those credentials on all origin pulls. | None                                                                                                    |                                                     |

This completes the StackPath and CDN portion of the setup. Please see the sections below for the next steps, which involves making changes to your website's HTML/source code.

#### Implementing Resolve

StackPath's image optimization service uses a JavaScript method named **Resolve**, which is the method behind the automatic optimization and adaptation of images.

The steps below describe how to implement **Resolve** on your site.

Step 1: Import the JavaScript Library and Create an Instance of Resolve

In order to implement **Resolve**, you'll have to import a JavaScript library and create an instance of **Resolve**. This JavaScript library is important, as it provides the constructor needed to implement **Resolve**.

The script below, which goes in the <head> section of your site's HTML, automatically imports the JavaScript library for you and creates an instance of **Resolve**. It contains the following:

- Constructor: com.liquidpixels.Resolve(options)
- Server: images.domain.com (this is the subdomain that you created)
- URI: stackpath

<head>

<script src='http://images.domain.com/zap/dhtml/com.liquidpixels.Resolve.jsr' type='text/JavaScript'> </script <script type='text/JavaScript'> var resolve = new com.liquidpixels.Resolve({ server: "images.domain.com",

uri: "stackpath" }); </script> </head>

Step 2: Add a <div> Element Containing an <img> Tag that Sources a Blank Image or Image Chain

This step prevents certain browsers from displaying a broken image icon upon initial page load.

Within the <body> element of your site's HTML, add a <div> element where you will specify the server name, URI, height and width (in pixels) of your original image. Note that we are still using images.domain.com as the source in the <img> tag:

<body> <div> <img src='http://images.domain.com/stackpath?blank=height[1],width[1],color[none]& sink=format[gif]' height='height' width='width'/> </div> </body>

## Step 3: Add the Resolve Attributes to the <img> Tag and Specify an Image or Image Chain

Within the same <img> tag that we created in step 2, add the **Resolve** attributes that identify the class and image or image chain.

For this example, the source of our image is http://domain.com/images/image.jpg.

To specify an image, use the *data-resolvesrc* attribute:

<body> <div> <img src='http://images.domain.com/stackpath?blank=height[1],width[1],color[none]& sink=format[gif]' height='height' width='width' class='Resolve' data-resolvesrc='http://domain.com/images/image.jpg' /> </div> </body>

To specify an image chain, use the *data-resolvechain* attribute:

<body> <div> <img src='http://images.domain.com/stackpath?blank=height[1],width[1],color[none]& sink=format[gif]' height='height' width='width' class='Resolve' data-resolvechain='source=url[file: image.jpg]&sink' /> </div> </body>

Step 4: Putting it all Together

If you put together steps 1 through 3, your HTML file should resemble the following:

```
<!doctype html>
<html lang='en'>
<head>
<script src='http://images.domain.com/zap/dhtml/com.liquidpixels.Resolve.jsr' type='text/JavaScript'>
</script>
<script type='text/JavaScript'>
var resolve = new com.liquidpixels.Resolve({
server: "images.domain.com",
uri: "stackpath"
});
</script>
<title>Title</title>
</head>
<body>
<div>
<img src='http://images.domain.com/stackpath?blank=height[1],width[1],color[none]&
sink=format[gif]' height='height' width='width' class='Resolve' data-resolvesrc='http://domain.com/images/image.jpg' />
</div>
</body>
</html>
Step 5: Verify the Image Displays Properly
```

Open the HTML file in a web browser to verify that your image(s) was processed properly. Use your browser's developer tools to inspect the element. If you see that the class attribute is *ResolveComplete*, then the image was successfully processed using **Resolve**.

<div> <img src='http://images.domain.com/stackpath?blank=height[1],width[1],color[none]& sink=format[gif]' height='height' width='width' class='ResolveComplete' dataresolveSrc='http://domain.com/images/image.jpg' id='uic\_0' /> </div>

### JavaScript API Callback Functions

JavaScript API callback functions return information about the **Resolve** instance or the image and browser. These functions are to be added to the **options** object when creating an instance of **Resolve**.

When adding a callback function, the syntax <callback\_name>: function(arg1, arg2) should be used, followed by code that handles the returned data.

In the example below, the code uses the handleEvent callback function to display an alert if **Resolve** returns an error. The handleEvent callback function provides information about the status of the **Resolve** instance.

```
handleEvent: function(response, data) { if (response == 'error') {
    alert(response + ': ' + data.message;
}
```

# Image Optimization Sample Script

In the example HTML below, we are using the *output* function within our instance of **Resolve** to customize an image's output quality based on the type of device used to load it.

#### <!DOCTYPE html>

```
<html lang="en">
```

```
<head>
<meta charset="UTF-8">
<meta name="viewport" content="width=device-width, initial-scale=1.0">
<meta http-equiv="X-UA-Compatible" content="ie=edge">
<title>StackPath Image Optimization Example</title>
</head>
<body>
<h1>Sample Image</h1>
<div class="half-window">
<img class="Resolve" src="https://images.domain.com/stackpath?blank=width[1],height[1]&sink=format[gif]" data-
resolvewidth="1.5" data-resolveheight="1" data-resolvesrc="https://domain.com/beach.jpg"
alt="beach"></img>
</div>
<script src="https://images.domain.com/zap/dhtml/com.liquidpixels.Resolve.jsr"></script></script>
<script>
var resolve = new com.liquidpixels.Resolve({
server: "images.domain.com",
uri: "stackpath",
imageFit: "containerWidth",
output: function(browser, image) {
console.log(browser, image);
var quality = 80;
var pixelRatio = window.devicePixelRatio;
if (browser.platform.type && browser.platform.type.match(/mobile/)) {
quality = 70;
pixelRatio = 1;
}
return {
quality: quality,
pixelRatio: pixelRatio
};
},
handleEvent: function(type, data) {
console.log("[%o]: %o", type, data);
}
});
</script>
</body>
</html>
```

We can verify if this script is correct and processing the image properly by using our browser's developer tools.

In the screenshot below, we opened this HTML file in our browser, inspected the element using the "Inspector" tool, and found that the class attribute is equal to *ResolveComplete*, which tells us that the image was successfully processed using **Resolve**.

#### Sample Image

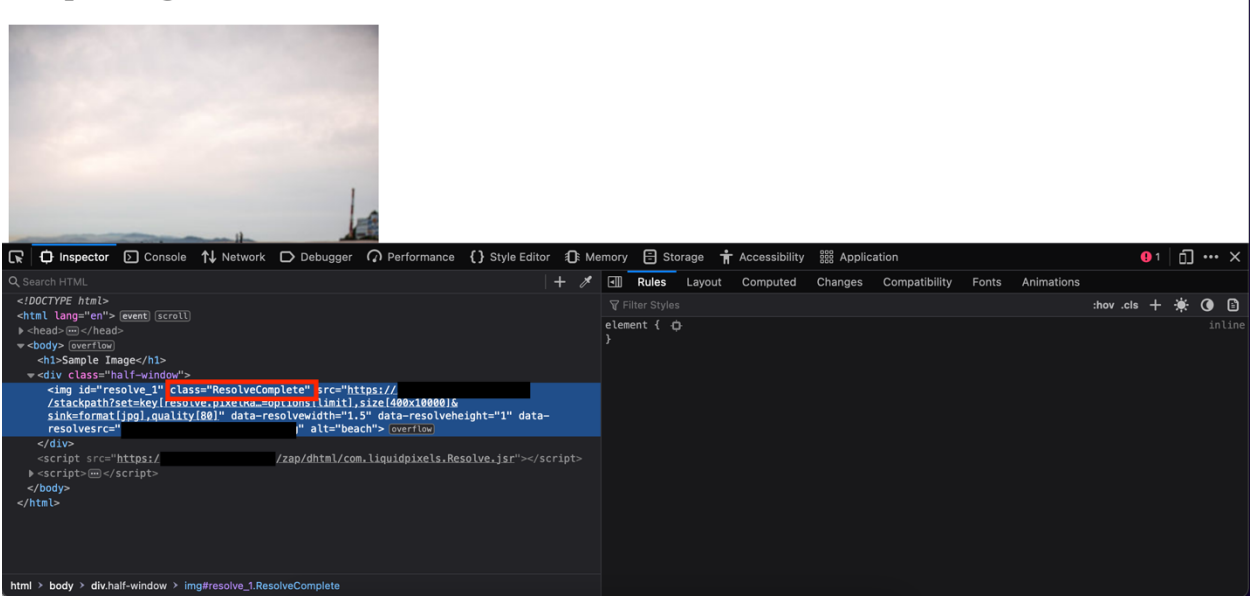

Within the same browser inspection window, if we select the "Network" tab, then select the image, we can see all of the functions that we defined in our script were applied to the image, meaning it was optimized as

#### expected.

Sample Image

| R   | D Inspector     | ) Cor | nsole 1 Network       | Debugger             | Q Perform    | nance {} Style E    | ditor | <b>()</b> : M | emory                           | / 🗄 Sto                                                                  | rage 🕇                                                         | Acces                                     | ssibility             | iii Appl | ication |       |             |                 | 🕛 1   🗍 ·     | ••• ×  |
|-----|-----------------|-------|-----------------------|----------------------|--------------|---------------------|-------|---------------|---------------------------------|--------------------------------------------------------------------------|----------------------------------------------------------------|-------------------------------------------|-----------------------|----------|---------|-------|-------------|-----------------|---------------|--------|
| Û   |                 |       |                       |                      |              |                     |       |               |                                 | O All                                                                    | HTML                                                           | css j                                     | IS XHR                |          | Images  | Media | WS Other    | 🗹 Disable Cache | No Throttling | *      |
| Sta | Domain          |       |                       |                      |              | Remote IP           | Туре  |               | Þ                               | Headers                                                                  | Cookie                                                         | s Re                                      | equest                | Respons  | e Tim   | nings | Stack Trace | Security        |               |        |
| 200 |                 |       | sp.example.html       |                      |              | 151.139.128.10:443  | html  |               |                                 |                                                                          |                                                                |                                           |                       |          |         |       |             |                 | Block         | Resend |
| 200 |                 |       | com.liquidpixels.Reso |                      |              |                     |       |               | ▼ GE                            |                                                                          |                                                                |                                           |                       |          |         |       |             |                 |               |        |
| 200 |                 |       | stackpath?blank=widt  | th[1],height[1]&sink | =format[gif] | 151.139.128.11:443  |       |               | Sci                             | heme: http:                                                              | s                                                              |                                           |                       |          |         |       |             |                 |               |        |
| 502 |                 |       |                       |                      |              |                     |       |               |                                 | st:                                                                      |                                                                |                                           |                       |          |         |       |             |                 |               |        |
| 200 |                 |       | stackpath?blank=cold  | or[none],height[1],w | idth[2]&sink | 151.139.128.11:443  |       |               | File                            | ename: /sta                                                              | ckpath                                                         |                                           |                       |          |         |       |             |                 |               |        |
| 200 |                 |       | stackpath?set=key[re  | solve.pixelRatio],va | lue[2]&set=k | 151.139.128.11:443  | jpeg  |               | <b>⊸</b> set                    | t: []                                                                    |                                                                |                                           |                       |          |         |       |             |                 |               |        |
| 200 |                 |       |                       | solve.pixelRatio],va |              |                     | jpeg  |               |                                 | 0: key[resc                                                              | lve.pixelRa                                                    | atio],valu                                | ue[2]                 |          |         |       |             |                 |               |        |
| 200 |                 |       | stackpath?set=key[re  | solve.pixelRatio],va | lue[2]&set=k |                     | jpeg  |               |                                 | 1: key[reso                                                              | lve.width],                                                    | value[10                                  | 00]<br>100001         |          |         |       |             |                 |               |        |
| 200 |                 |       |                       | solve.pixelRatio],va |              |                     | jpeg  |               |                                 | 3: key[resc                                                              | lve.imagef                                                     | Fit],value                                | e[contain             | erwidth] |         |       |             |                 |               |        |
| 200 |                 |       | stackpath?set=key[re  | solve.pixelRatio],va | lue[2]&s 🚗   |                     | jpeg  |               |                                 | 4: key[resc                                                              | lve.allowin                                                    | mageUp                                    | scaling],v            | alue[0]  |         |       |             |                 |               |        |
| 200 |                 |       |                       | solve.pixelRatio],va |              |                     | jpeg  |               |                                 | 5: key[resc                                                              | lve.format                                                     | ],value[j                                 | ipg]                  |          |         |       |             |                 |               |        |
| 200 |                 |       | stackpath?set=key[re  | solve.pixelRatio],va | lue[2]&s 🚗   |                     | jpeg  |               | 501                             | 6: key[resc                                                              | lve.quality                                                    | /],value[                                 | 80j<br>beach ing      |          |         |       |             |                 |               |        |
| 200 |                 |       |                       | solve.pixelRatio],va |              |                     | jpeg  |               | sca                             | ale: options                                                             | [limit],size                                                   | e[100x10                                  | )000]                 |          |         |       |             |                 |               |        |
| 200 |                 |       | stackpath?set=key[re  | solve.pixelRatio],va | lue[2]&s 🚗   |                     | jpeg  |               | sin                             | k: format[j                                                              | pg],quality                                                    | [80]                                      |                       |          |         |       |             |                 |               |        |
| 288 |                 |       |                       | solve.pixelRatio],va |              |                     |       |               | Ade                             | dress: 151.                                                              | 139.128.11:                                                    | 443                                       |                       |          |         |       |             |                 |               |        |
|     |                 |       |                       |                      |              |                     |       |               | Sta<br>Ver<br>Tra<br>Ref<br>Ref | atus<br>rsion<br>ansferred<br>ferrer Policy<br>quest Priori<br>sponse He | 200 OF<br>HTTP/2<br>4.12 KB<br>strict-o<br>ty Low<br>aders (51 | к ⑦<br>2<br>В (3.62 F<br>origin-w<br>4 B) | KB size)<br>hen-cros: | s-origin |         |       |             |                 | Ra            | w •    |
| Ō   | 15 requests 464 | кв /  | 211.10 KB transferred | Finish: 5.73 mi      | n DOMCo      | ntentLoaded: 180 ms | load  | : 181         |                                 | accept-rar                                                               | iges: byte                                                     |                                           |                       |          |         |       |             |                 |               |        |

The *output* function is one of many functions you can use to customize **Resolve**. To view more function types and customizations, please see our Image Optimization Reference Guide.

## Troubleshooting

| lssue                                                                                 | Probable Cause                                                                                                    | Possible Solution                                                                                                    |
|---------------------------------------------------------------------------------------|----------------------------------------------------------------------------------------------------|----------------------------------------------------------------------------------------------------|
| The image                                                                             | The <b>enabledClass</b> field specified a new<br>value when the <b>Resolve</b> instance was<br>created, but the <img/> tag refers to the<br>default class of 'Resolve'. | Make sure the class attribute in the <img/><br>element is set to the same value set in<br>the <b>enabledClass</b> field of<br>the <b>Resolve advancedOptions</b> object. The<br>image or image chain does not display if<br>these values are not the same. |
| or image<br>chain is not<br>displaying<br>in the<br>browser.<br>The page is<br>blank. | The web page cannot communicate<br>with StackPath's image optimization<br>service.                                                                                      | Make sure the server and URI fields are correct when creating the <b>Resolve</b> object.                                                                                                    |
|                                                                                       | The image chain is missing<br>the <b>sink</b> command. Without<br>the <b>sink</b> command, <b>Resolve</b> cannot<br>process the image chain.                            | Add the <b>sink</b> command to the end of the image chain referenced in <i>data-</i><br><i>resolvechain</i> .                                                                                                    |
|                                                                                       | The image was created using<br>the <b>newImage</b> (attributes) JavaScript<br>API method, but the width and height<br>were not specified. Without the width             | Either add the width and height values to<br>the attributes object or update the image<br>using the <b>updateImage</b><br>(element) updateImages<br>(imgArray) method.                                                                                     |

|                                                                                                    | and height, <b>Resolve</b> is unable to process the image.                                                                                              |                                                                                                    |
|----------------------------------------------------------------------------------------------------|----------------------------------------------------------------------------------------------------|----------------------------------------------------------------------------------------------------|
| The image<br>or image<br>chain is not<br>displaying<br>in the<br>browser.<br>The page<br>shows a<br>broken<br>image icon. | The image or image chain does not<br>exist in the location specified by<br>the <i>data-resolvesrc</i> or <i>data-</i><br><i>resolvechain</i> attribute. | Verify the image or image chain resides in<br>the correct folder. Also, make sure the<br>base location is valid if specifying the base<br>field when creating the <b>Resolve</b> object.                                |
| GIF images<br>are not<br>loading.                                                                                         | <b>Resolve</b> is attempting to scale a GIF<br>image to a high resolution, or the GIF<br>image has several frames.                                      | Set the <b>ignoreGIF</b> field in<br>the <b>advancedOptions</b> JavaScript object<br>to <b>true</b> . This is especially important if<br>scaling up GIF images with multiple<br>frames, which can be resource intensive |